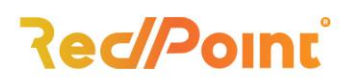

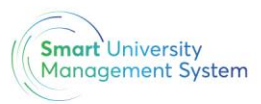

# **Creare cont SOLARIS**

- 1. Se accesează https://smartportal.uab.ro/landing
- 2. Se accesează butonul *Să începem*
- 3. Se apasă butonul Înregistrare
- 4. Se va completa câmpul utilizator cu adresa de e-mail UAB (contul de Teams).
- 5. Se va completa câmpul *E-mail* cu adresa de e-mail UAB (contul de Teams).
- Se vor completa câmpurile pentru *Parolă* (puteți introduce parola pentru Teams), sau o parolă nouă.
- 7. Se va apăsa butonul *Înregistrare*

| 🗲 smartums                                                                                                    |                               |
|----------------------------------------------------------------------------------------------------|-------------------------------|
| Înregistrare în sistem                                                                                                   |                               |
| Contul poate fi creat doar pe baza ir<br>adresei de e-mail în prealabil în siste<br>adresa de e-mail înrolată în sistem. | nregistrării<br>m. Utilizează |
| Uitlizator                                                                                                    |                               |
| Utilizator sau e-mail                                                                                                    |                               |
| E-mail                                                                                                    |                               |
| E-mail                                                                                                    |                               |
| Parolă                                                                                                    |                               |
|                                                                                                    |                               |
| Confirmare parolă                                                                                                    |                               |
|                                                                                                    |                               |
| Înregistrare                                                                                                    |                               |
| Ai deja cont? Autentificare                                                                                              | ro v                          |
|                                                                                                    |                               |

- După înregistrare vei primi un e-mail, pe adresa de email UAB, care va conține link-ul de activare pentru contul creat.
- După activare te poți conecta cu succes în platformă folosind butonul: <u>Să începem/ Autentificare</u>.

## Atenție! Pentru suport tehnic vă rugăm să trimiteți un e-mail la adresa biroulit@uab.ro.

Strada Fluierului nr. 36, sector 2, București,

### lași

#### București

- ♀ Strada Mosu Nr. 6, etajul 2, Iași
- +40 212 245 053
- 🛚 office@rpss.ro

#### www.rpss.ro

🛛 office@rpss.ro